## Tutoriel DVDShrink (édité par Foxx\_V-tec\_Lowrey)

Comme vous l'avez compris, on vas détailler ici comment installé DVDShrink3.2.0.16 fr Tout d'abord, charger le logiciel ici :

Ensuite, on va suivre les étapes pas à pas pour l'installation :

1/ cliquer sur l'exécutable que vous avez charger 2/ Vous arrivez là-dessus :

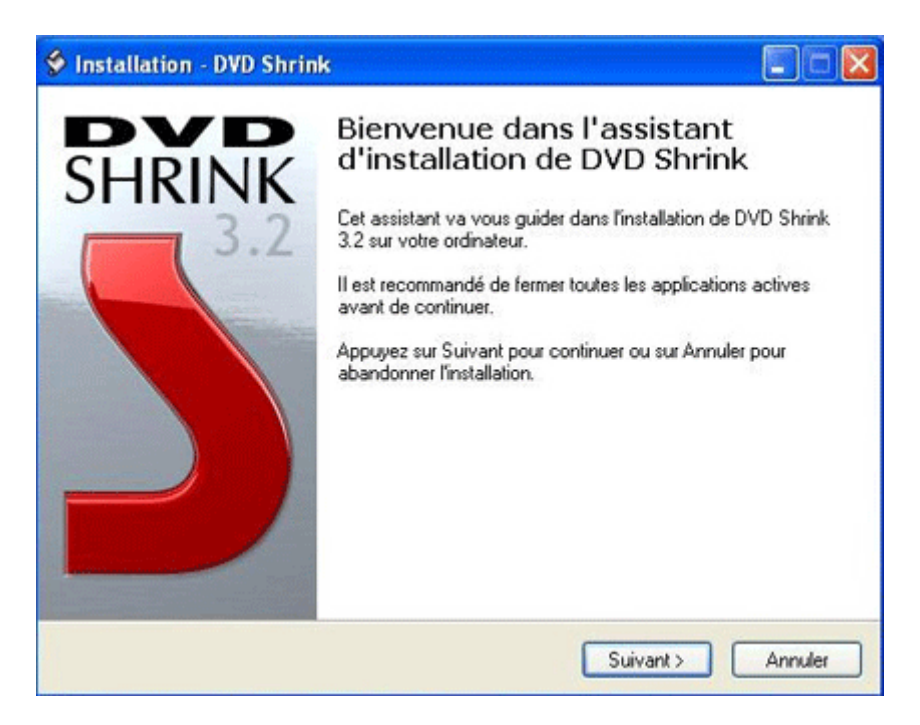

Cliquez sur « suivant »

3/

| cord de licence<br>Les informations suivantes sont importantes. Veuillez les lire avant de continuer.                                                                             |       |
|----------------------------------------------------------------------------------------------------|-------|
| Veuillez lire le contrat de licence suivant. Vous devez en accepter tous les termes a<br>de continuer l'installation.                                                             | avani |
| End-User Agreement                                                                                                    | ^     |
| Software Products: DVD Shrink and accompanying documentation ("Freeware").<br>Licensor: DVD Shrink                                                                                |       |
| THIS IS A LEGAL AGREEMENT BETWEEN YOU, AN END USER, AND LICENSOR.                                                                                                    |       |
| BY DOWNLOADING AND INSTALLING THE FREEWARE, YOU ARE<br>AGREEING TO BE BOUND BY THE TERMS OF THIS AGREEMENT. IF YOU<br>DO NOT AGREE TO THE TERMS OF THIS AGREEMENT, DO NOT INSTALL | *     |
| Je comprends et l'accepte les termes du contrat de licence                                                                                                    |       |
| O Je refuse les termes du contrat de licence                                                                                                    |       |

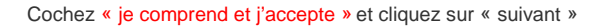

4/

| 🐓 Installation - DVD Shrink                                                                                                    |              |
|----------------------------------------------------------------------------------------------------|--------------|
| Dossier de destination<br>Dù DVD Shrink doit-il être installé ?                                                                                                    | 2            |
| L'assistant va installer DVD Shrink dans le dossier suivant.<br>Pour continuer, appuyez sur Suivant. Si vous souhaitez choisir un dossie<br>appuyez sur Parcourir. | r différent, |
| C:\Program Files\DVD Shrink                                                                                                    | Parcourir    |
| Le programme requiert au moins 1,0 Mo d'espace disque disponible.                                                                                                  |              |
| < Précédent Suivant >                                                                                                    | Annuler      |

Choisissez votre répertoire de destination, là où vous souhaitez installer le logiciel . Faites le de préférence sur un disque ou vous avez 5 giga de libre pour les fichiers temporaires

5/

| Où l'assistant d'installatio                                                                                    | on doit-il placer les raccourcis du programme ?                                   |
|----------------------------------------------------------------------------------------------------|-----------------------------------------------------------------------------------|
| L'assistant va o                                                                                                | créer les raccourcis du programme dans le dossier du menu<br>ué ci-dessous        |
| Appuyez sur Suivant por<br>sélectionner un autre do                                                             | ur continuer. Appuyez sur Parcourir si vous souhaitez<br>issier du menu Démarrer. |
| DVD Shrink                                                                                                    | Parcourir                                                                         |
|                                                                                                    |                                                                                   |
|                                                                                                    |                                                                                   |
|                                                                                                    |                                                                                   |
| the second second second second second second second second second second second second second second second se | eine danne la manui Dámarrar                                                      |

Cochez en bas si vous ne voulez pas de raccourci dans le menu « démarrer », puis cliquez « suivant »

| 1 | Installation - DVD Shrink                                                                                                    |
|---|----------------------------------------------------------------------------------------------------|
|   | Tâches supplémentaires<br>Quelles sont les tâches supplémentaires qui doivent être effectuées ?                                                          |
|   | Sélectionnez les tâches supplémentaires que l'assistant d'installation doit effectuer<br>pendant l'installation de DVD Shrink, puis appuyez sur Suivant. |
|   | Additional icons:                                                                                                    |
|   | Créer un raccourci sur le bureau                                                                                                    |
|   | Créer une icône de lancement rapide                                                                                                    |
|   |                                                                                                    |
|   |                                                                                                    |
|   |                                                                                                    |
|   |                                                                                                    |
|   |                                                                                                    |
|   |                                                                                                    |
|   | Prénédant Cuiumit                                                                                                    |
|   | C Precedent Sulvant > Annuer                                                                                                    |

Cochez les 2 cases, puis « suivant »

## 7/

Petit récap de vos préférences d'installation...cliquez « Installer »

| Et à installer<br>L'assistant dispose à présent de toutes<br>sur votre ordinateur.                                                                                                    | les informations pour installer DVD Shrink   |
|----------------------------------------------------------------------------------------------------|----------------------------------------------|
| Appuyez sur Installer pour procéder à l'<br>modifier une option d'installation.                                                                                                    | installation ou sur Précédent pour revoir ou |
| Dossier de destination :<br>C:\Utilitaires\dvdskrink\dvdshrink,<br>Dossier du menu Démarrer :<br>DVD Shrink<br>Tâches supplémentaires :<br>Additional icons:<br>Créer un raccourci sur le bureau<br>Créer une icône de lancement ra | _3.2.0.16_fr\DVD Shrink                      |
| <u>s</u>                                                                                                    | >                                            |

Une fois le programme installer, on tombe sur ça :

| Fichier Edition Affichage Aide |               |         |      |                   |             |  |
|--------------------------------|---------------|---------|------|-------------------|-------------|--|
| Ouvrir DVD Ouvrir Fichiers     | E.<br>Analyse | Sauvega | rdel | Disque Complet    | Remaniement |  |
| 🕑 Sauvegarde du D¥D Complet    |               |         | 🗳 Pa | ramètres de Compr | ession      |  |
| Structure DVD                  | Durée         | Taille  |      |                   |             |  |
|                                |               |         |      |                   |             |  |
|                                |               |         |      |                   |             |  |
|                                |               |         |      |                   |             |  |
|                                |               |         |      |                   |             |  |
|                                |               |         |      |                   |             |  |
|                                |               |         |      |                   |             |  |
|                                |               |         |      |                   |             |  |
| = > 0                          |               |         |      |                   |             |  |
|                                |               |         |      |                   |             |  |
|                                |               |         |      |                   |             |  |
|                                |               |         |      |                   |             |  |
|                                |               |         |      |                   |             |  |
|                                |               |         |      |                   |             |  |
|                                |               |         |      |                   |             |  |

Maintenant, passons aux choses sérieuses : La copie du DVD...

A tout moment, l'indicateur d'espace situé en haut vous indique si votre DVD tient sur un DVD vierge. Si celui-ci déborde dans le rouge, c'est que vous devez réduire encore sa taille jusqu'à ce qu'il soit dans le vert.

| 0 MB | 4,456 MB | 6,824 MB |
|------|----------|----------|
|      |          |          |

Vous devez augmenter le taux de compression, ou enlever des fichiers

| 0 MB | 4,285 MB |
|------|----------|
|      |          |

Votre film tient sur un DVD vierge

2 possibilités s'offrent à vous :

1/copier l'intégralité du DVD 2/ copier une partie du DVD

L'INTEGRALITE DU DVD :

1/ Cliquez sur « ouvrir DVD »

| DVD Shrink | 3.2 - DVD remani | é       |             |                |             |  |
|------------|------------------|---------|-------------|----------------|-------------|--|
| ©          | B                | B       | Ø           | 9              |             |  |
| Ouvrir DVD | Ouvrir Fichiers  | Analyse | Sauvegardel | Disque Complet | Remaniement |  |
| O MB       |                  |         |             |                |             |  |

? le lecteur par défaut va apparaître, avec le nom du film

? validez votre choix en cliquant sur « OK »

l'analyse s'effectue...vous pouvez décocher la prévisualisation si vous n'avez pas encore vu le film .

| 🗳 Analysé à 70% |                       |                |
|-----------------|-----------------------|----------------|
|                 | Prévisualisation      |                |
|                 | Etat du Décryptage:   | E1:69:02:15:00 |
|                 | Débit:                | 2,986 Ko/s     |
| A A             | Images/sec Analysées: | 113.7          |
|                 | Temps Restant:        | 51 secondes    |
| (               |                       |                |
|                 | Pa                    | Anguler        |
|                 |                       | Annuel Annuel  |

2/ Le film avec tous les bonus et toutes les langues va apparaître

| Fichier Edition Affichage Aide |           |          |                                   |              |
|--------------------------------|-----------|----------|-----------------------------------|--------------|
| Ouvrir DVD Ouvrir Fichiers     | R Analyse | Sauveo   | arde! Disque Complet Remaniement  |              |
| MB                             |           |          |                                   | 4,464 1      |
| 🕑 D¥D remanié                  |           |          | 😵 Paramètres de Compression 📴 Exp | lorateur DVD |
| Compilation DVD                | • + :     | x Ħ      | Vidéo                             |              |
| Structure DVD                  | Durée     | Taille   | Automatique                       | 4.051 MB     |
| DVD                            |           |          |                                   |              |
| 🗾 Titre 1                      | 02:10.46  | 4,463 MB | 91.3 %                            |              |
|                                |           |          | Audio                             |              |
|                                |           |          | 1. AC3 5.1-ch Anglais             | 365 MB       |
|                                |           |          | 2. AC3 5.1-ch Français            | 367 MB       |
|                                |           |          | Sous-Titre                        |              |
|                                |           |          | V 1. Anglais                      | 2 MB         |
|                                |           |          | 2. Français                       | 2 MB         |
|                                |           |          | ☑ 3. Italien                      | 2 MB         |
|                                |           |          | ✓ 4. Néerlandais                  | 1 MB         |
|                                |           |          | ▼ 5. Arabe                        | 2 MB         |
|                                |           |          | ✓ 6. Espagnől                     | 2 MB         |
|                                |           |          | 7. Allemand                       | 2 MB         |
|                                |           |          |                                   |              |
|                                |           |          |                                   |              |
|                                |           |          |                                   |              |
|                                |           |          |                                   |              |
|                                |           |          |                                   |              |
|                                |           |          |                                   |              |
|                                |           |          |                                   |              |
|                                |           |          |                                   |              |
| Color Bardo di anno 194        |           |          |                                   |              |

Laissez le taux de compression automatique Vous pouvez décocher quelques langues ou sous titres si vous le souhaitez, mais cela ne changera pas la qualité, ou très peu .

3/ Cliquez sur « SAUVEGARDE »

Vous allez tomber sur ça :

Sélectionner le graveur, puis le répertoire du fichier DVD .Vous devez disposez d'au moins 5 Gb d'espace libre .

| śriphérique Cible | Zone DVD                    | Qualité    | Sauvegarde      | Paramètres de Gravure |
|-------------------|-----------------------------|------------|-----------------|-----------------------|
| Sélect            | tionnez le p                | ériphéri   | que:            |                       |
| 🤜 🚱 E             | MEMUP ID                    | E1008      |                 |                       |
| Sélect            | t <b>ionnez un</b><br>ATRIX | dossier p  | oour les fichie | ers temporaires:      |
| Econor            | requis: 4,4                 | 164 MB     |                 | Explorer.             |
| Espace            |                             |            |                 |                       |
| Espace            | disponible d                | ans le dos | sier: 66,315    | mb                    |

C'est normalement le seul paramètre à régler....mais on va quand même voir les autres....

Ici c'est le panneau pour dézonner le DVD...Laissez le tel quel .

| pheri | que cibie 2016 040 Qualite Sauvegarde Parametres de Gravure                                                                                            |  |  |  |  |  |  |
|-------|----------------------------------------------------------------------------------------------------|--|--|--|--|--|--|
|       | Code de Zone DVD:                                                                                                    |  |  |  |  |  |  |
| _     | Sélectionnez les zones dans lesquelles vous voulez que votre sauvegarde<br>fonctionne, ou sélectionnez 'Multi Zone' pour qu'elle soit lisible partout. |  |  |  |  |  |  |
|       | V Multi Zone                                                                                                    |  |  |  |  |  |  |
|       | 1 2 3 4 5 6                                                                                                    |  |  |  |  |  |  |
|       | ID Fournisseur:                                                                                                    |  |  |  |  |  |  |
|       | WARNERHOMEVIDEO                                                                                                    |  |  |  |  |  |  |
|       |                                                                                                    |  |  |  |  |  |  |

Cocher les 2 options...si vous le faites pas, mais que le taux de compression est faible, vous ne verrez pas la différence....

| Périphéric | ue Cible                                                          | Zone DVD     | Qualité   | Sauvegarde    | Paramètres d     | e Gravure |  |  |
|------------|-------------------------------------------------------------------|--------------|-----------|---------------|------------------|-----------|--|--|
|            | Paramètres de Qualité:                                            |              |           |               |                  |           |  |  |
|            | Analyse de bas-niveau avant de sauvegarder (améliore la qualité). |              |           |               |                  |           |  |  |
|            | Améliorations de Qualité exclusives à DVD Shrink 3.2              |              |           |               |                  |           |  |  |
|            | Com                                                               | pression vid | éo avec c | ompensation o | l'erreur adaptat | tive:     |  |  |
|            | Net (dé                                                           | ifaut)       |           | ~             |                  |           |  |  |
|            | A quoi ca sert?                                                   |              |           |               |                  |           |  |  |

Cochez si vous voulez éteindre l'ordi à la fin du processus

| Périphério | ue Cible                                     | Zone DVD                                               | Qualité | Sauvegarde | Paramètres de Gravure |  |  |  |
|------------|----------------------------------------------|--------------------------------------------------------|---------|------------|-----------------------|--|--|--|
| -          | Options                                      | ; de Sauveg                                            | arde:   |            |                       |  |  |  |
| -          | Lancer la sauveoarde en mode priorité basse. |                                                        |         |            |                       |  |  |  |
|            | Etei                                         | Eteindre l'ordinateur quand la sauvegarde est achevée. |         |            |                       |  |  |  |
|            | Son à jouer quand la sauvegarde est achevée: |                                                        |         |            |                       |  |  |  |
|            | Defau                                        | tBeen                                                  |         |            | Contrary 1            |  |  |  |

Ici, nommez votre DVD, et ajuster la vitesse de gravure (maximum c'est bien !!!)

| ériphéri | que Cible Zone DVD Qualité Sauvegarde Paramètres de Gravure          |  |  |  |  |  |  |
|----------|----------------------------------------------------------------------|--|--|--|--|--|--|
| 1        | Remarque: tous les paramètres ne s'appliquent pas à tous les périph. |  |  |  |  |  |  |
| -        | Nom du Volume:                                                       |  |  |  |  |  |  |
|          | MATRIX                                                               |  |  |  |  |  |  |
|          | Vitesse de Gravure:                                                  |  |  |  |  |  |  |
|          | Maximum 💌                                                            |  |  |  |  |  |  |
|          | Faire passer pour un DVD-ROM                                         |  |  |  |  |  |  |
|          | Graver au moins 30mm (mode haute compatibilité DVD+R/RW)             |  |  |  |  |  |  |

? cliquez sur « OK » et c'est parti... ? ps : l'idéal est d'avoir un lecteur DVD séparé du graveur pour ne pas faire l'effet grille pain ;)

## COPIER UNE PARTIE DU DVD :

Ouvrez et analysez le film, puis cliquez sur l'onglet « REMANIEMENT »

| 🐓 DVD Shrink    | 3.2             |                 |             |                |                                                                                                    |      |
|-----------------|-----------------|-----------------|-------------|----------------|----------------------------------------------------------------------------------------------------|------|
| Fichier Edition | Affichage Aide  |                 |             | ·····          | and the second second se                                                                                                    | -    |
| Ouvrir DVD      | Guvrir Fichiers | <b>A</b> nalyse | Sauvegarde! | Disque Complex | E<br>Remaniement                                                                                                    | Como |
| 1 440           |                 |                 |             |                | and the state of the second second se |      |

Vous arrivez sur ceci :

Vous avez à droite l'ensemble des fichiers vidéo du DVD classés par genre : -Menus -Film principal -Bonus

Vous pouvez visualiser les fichiers grâce au lecteur incorporé en bas à gauche

Sélectionner le film, a savoir le fichier le plus gros dans la section « film principal ». Pour ce faire double cliquez dessus

| S DVD Shrink 3       | .2 - DVD remai  | nié     |         |                       |                       |          | × |
|----------------------|-----------------|---------|---------|-----------------------|-----------------------|----------|---|
| Fichier Edition A    | ffichage Aide   |         |         |                       |                       |          |   |
| Ouvrir DVD           | Guvrir Fichiers | Analyse | Sauveo  | Sarde! Disque Complet | Remaniement           |          |   |
| 0 MB                 |                 |         |         |                       |                       |          |   |
| 🕑 DVD remanié        |                 |         |         | 🔗 Paramètres de Comp  | pression 🙋 Explorateu | r DVD    |   |
| Compilation DVD      |                 | ÷ + :   | X III   | MATRIX (D:)           |                       | / 🖄 💷    | - |
| Structure DVD        |                 | Durée   | Taille  | Nom                   | Durée                 | Taile    | ^ |
| 📀 DVD                |                 |         | - 2<br> | Menus                 |                       |          |   |
|                      |                 |         |         |                       | 00:00.06              | 1 MB     |   |
|                      |                 |         |         | OVIS 2                | 00:04.05              | 111 MB   |   |
|                      |                 |         |         |                       | 00101100              |          |   |
|                      |                 |         |         | Film Principal        |                       |          |   |
|                      |                 |         |         | Titre 1               | 02:10.46              | 5.213 MB |   |
|                      |                 |         |         | Titre 6               | 02:10.46              | 5,213 MB |   |
|                      |                 |         |         | Titre 13              | 02:10.46              | 5,213 MB |   |
|                      |                 |         |         | Titre 14              | 02:10.46              | 5,213 MB |   |
|                      |                 |         |         | Titre 15              | 02:10.46              | 5,213 MB |   |
|                      |                 |         |         | Bonus                 |                       |          |   |
|                      |                 |         |         | Titre 2               | 00:00.12              | 7 MB     |   |
|                      |                 |         |         | Titre 3               | 00:00.01              | 0.10 MB  | - |
|                      |                 |         |         | Titre 4               | 00:00.01              | 0.10 MB  |   |
|                      |                 |         |         | 🖻 Titre 5             | 00:00.01              | 0.10 MB  |   |
|                      |                 |         |         | 🖻 Titre 7             | 00:00.31              | 19 MB    |   |
|                      |                 |         |         | 🖻 Titre 8             | 00:02.38              | 123 MB   |   |
|                      |                 |         |         | 🖻 Titre 9             | 00:01.07              | 51 MB    |   |
|                      |                 |         |         | Titre 10              | 00:00.58              | 35 MB    |   |
|                      |                 |         |         | 🖻 Titre 11            | 00:03.24              | 128 MB   |   |
|                      |                 |         |         | Titre 12              | 00:01.10              | 46 MB    |   |
|                      |                 |         |         | 🖻 Titre 16            | 00:00.01              | 0.10 MB  |   |
|                      |                 |         |         | Titre 17              | 00:00.01              | 0.10 MB  |   |
|                      |                 |         |         | Titre 18              | 00:00.01              | 0.10 MB  | ~ |
| our afficher l'Aide, | cliquez sur F1  |         |         |                       |                       | NUM      |   |

Cliquez ensuite sur « paramètre de Compression », et sélectionner les langues et sous titres . Je vous conseil de garder les sous titres dans leurs intégralité, certain films étant doublés dans certaines scène, de façon automatique .De plus, cela ne prend rien comme place, et vous ne perdez pas en qualité . Dernier point : le taux de compression ne doit pas tomber en dessous de 80 % pour garder une qualité optimale . L'image est propre jusqu'à 65%, mais pas au-delà .ne passez jamais cette limite, vous gaspilleriez un DVD...

| 🗳 DVD Shrink 3.2 - DVD remanie       | <b>5</b>     | ana ana ana ana ana ana ana ana ana ana | 1.7.1<br>                                  |          |
|--------------------------------------|--------------|-----------------------------------------|--------------------------------------------|----------|
| Fichier Edition Affichage Aide       |              |                                         |                                            |          |
| Ouvrir DVD Ouvrir Fichiers           | E<br>Analyse | Sauve                                   | garde! Disque Complet Remaniement          |          |
| 0 MB                                 |              |                                         |                                            | 4,464 MB |
| 🕑 DVD remanié                        |              |                                         | 🖉 Paramètres de Compression 🦳 Evoluciateur | - DVD    |
| Compilation DVD                      | 4 4          | × H                                     | Vidéo                                      | 010      |
| Complicator Pro                      | * *          |                                         |                                            |          |
| Structure DVD                        | Durée        | Taille                                  | Automatique                                | 4,051 MB |
| B Titre 1                            | 02:10.46     | 4 463 MR                                | 91.3 %                                     |          |
| E nue i                              | 02.10.40     | 1,103106                                |                                            |          |
|                                      |              |                                         | Audio                                      |          |
|                                      |              |                                         | 1. AC3 5.1-ch Anglais                      | 365 MB   |
|                                      |              |                                         | 2. AC3 5.1-ch Français                     | 367 MB   |
|                                      |              |                                         | Sous-Titre                                 |          |
|                                      |              |                                         |                                            |          |
|                                      |              |                                         | 1. Anglais                                 | 2 MB     |
|                                      |              |                                         | 2. Français                                | 2 MB     |
|                                      |              |                                         | ✓ 3. Italien                               | 2 MB     |
|                                      |              |                                         | 4. Neerlandais                             | 1 MB     |
|                                      |              |                                         | V 5. Arabe                                 | 2 MB     |
| • • 0                                |              |                                         | Z Allemand                                 | 2 MB     |
|                                      |              |                                         |                                            | 2110     |
|                                      |              |                                         |                                            |          |
|                                      |              |                                         |                                            |          |
|                                      |              |                                         |                                            |          |
|                                      |              |                                         |                                            |          |
|                                      |              |                                         |                                            |          |
|                                      |              |                                         |                                            |          |
|                                      |              |                                         |                                            |          |
|                                      |              |                                         |                                            |          |
| Pour afficher l'Aide, cliquez sur F1 |              |                                         |                                            | NUM      |

Cliquez